# 教师账号登录操作流程

注意:请各位老师一定要记住您的登录方式,电脑端、手机端、慕课堂(微信小程序)登录方式必须一致,否则为不同账号。

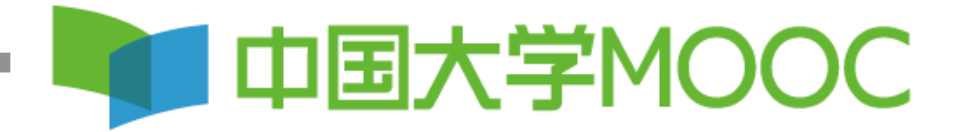

# 第一步:登录中国大学MOOC平台

| httn·/ | hanana ico                                                                                                    | 162                        | ora                                                          |                                                                                                    |
|--------|----------------------------------------------------------------------------------------------------|----------------------------|--------------------------------------------------------------|----------------------------------------------------------------------------------------------------|
|        | 中国大学mooc_360搜索 × 📭 中国大                                                                                                    | 学MOOC(慕课)_国家精 × +          |                                                              |                                                                                                    |
|        | Inteps.//www.icourseitos.org 重 ▶ 内涵视频 □ 腾讯视频                                                                                                    |                            |                                                              |                                                                                                    |
|        | 9月8日20:00直播                                                                                                    | 2021考研政治备考                 | ·规划 为什么要也                                                    | 长线备考?                                                                                                    |
|        | 中国大学MOOC                                                                                                    |                            |                                                              | 2 客户                                                                                                    |
|        | 课程 名校 2020考研                                                                                                    | 学校云名师专栏                    |                                                              |                                                                                                    |
|        | <ul> <li>□</li> <li>□</li> <li>○</li> <li>○</li> <li></li></ul> | 名校<br>985番                 | ■ 0基础入门,体系化<br>名专业等                                          | <sup>∞成长</sup><br><b>你来上</b><br>0C 立即学习>                                                                        |
|        | 全部466所合作高校                                                                                                    | した京大学<br>PEKING UNIVERSITY | im jo J. #<br>Zhejiang University                            | <b>这</b> 為京大學                                                                                                   |
|        | 推荐课程<br>5 ###0.9.2000<br>选择兴趣,获取国家精品课<br>外语 计算机 心理学<br>医学 工学 理学                                                                                                    |                            | <ul> <li>▲ (1) (1) (1) (1) (1) (1) (1) (1) (1) (1)</li></ul> | 学文化<br>哲学<br>文学旅<br>豊いま<br>34959<br>また、<br>第二、<br>二、<br>一、<br>一、<br>一、<br>一、<br>一、<br>一、<br>一、<br>一、<br>一、<br>一 |

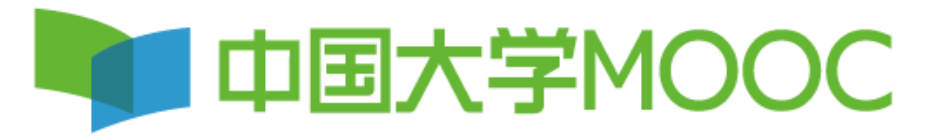

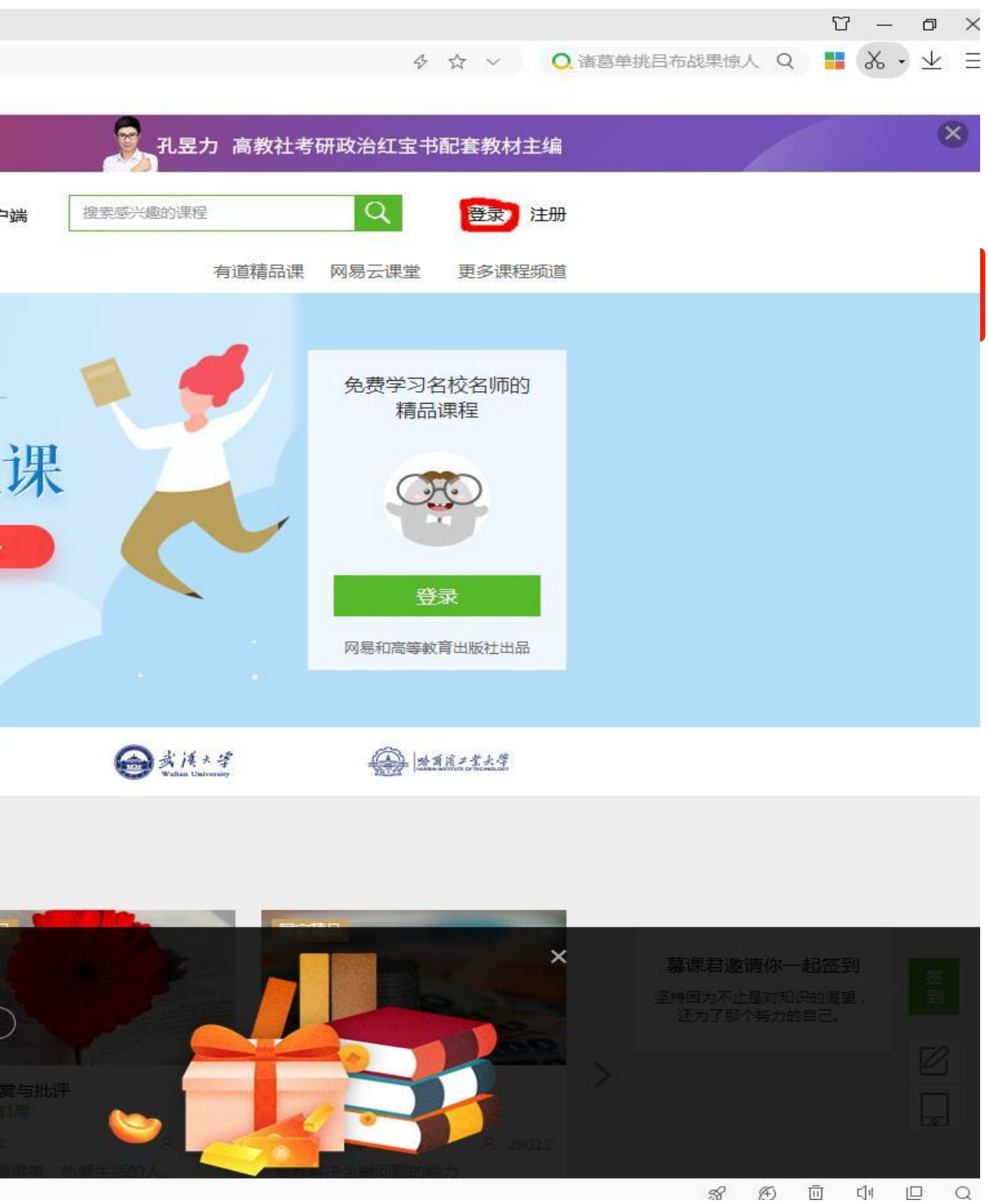

### 第二步:完成登录,之前已经有爱课程账号的老师选择爱课程账号登录即可,还未 有爱课程账号的老师,选择手机号+验证码或者其他方式登录。手机号码、微信、 QQ可以直接登录,不需要注册。

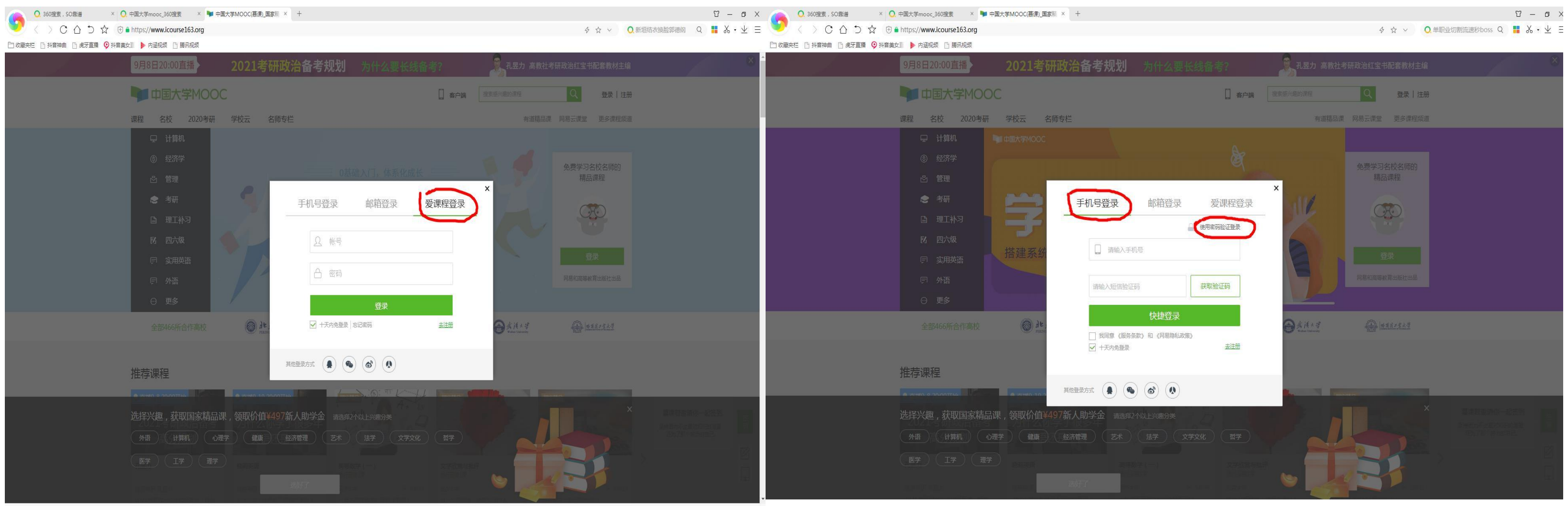

8 19 ū (II 🛛 🔾

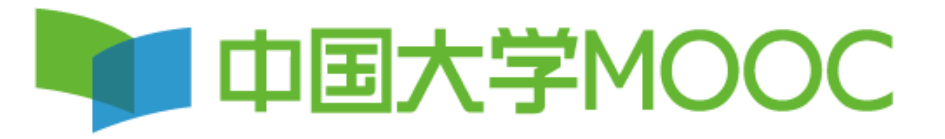

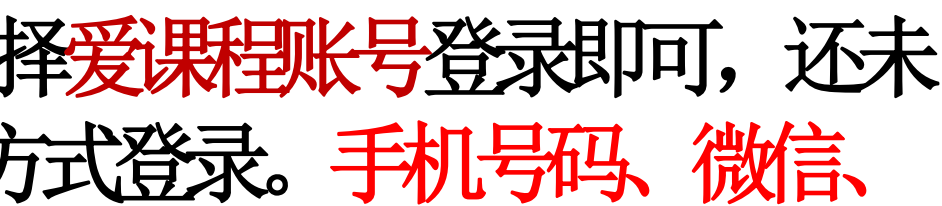

#### 第三步:开通账号/绑定已有账号

| Ś   | Safari   | 文件     | 编辑             | 显示           | 历史记录                             | 书签  | 开发 窗       | コ 帮助 |             |             |          | ×          |
|-----|----------|--------|----------------|--------------|----------------------------------|-----|------------|------|-------------|-------------|----------|------------|
|     | < >      |        |                |              |                                  |     |            |      | ico         | urse163.org |          |            |
| 中国大 | 学MOOC(慕· | 课)_最好的 | 的在线课程          | 呈学习平台        |                                  |     | 网易帖        | 号中心  |             |             | G        | Q邮箱        |
| 中[  | 国大学)     | 400    | С              | 课程           | 名校                               | 学・问 | 学校云        | 大 考研 | 新           |             |          | 📕 客户端      |
|     |          |        |                |              |                                  |     |            |      |             |             |          |            |
|     |          |        |                |              |                                  |     |            |      |             |             |          |            |
|     |          |        |                |              |                                  |     |            |      |             |             |          |            |
|     |          |        |                |              | Г                                |     |            |      |             |             |          |            |
|     |          |        |                |              |                                  |     | 欢近         | [使用] | 网易曲         | 8箱帐号        | 登录中      | ·国大        |
|     |          |        |                |              | 6                                |     | 加甲你的       |      |             |             |          |            |
|     |          |        |                |              |                                  | -   |            |      |             | ,现在绑足口有可    | 小阪亏, り以う | ~ 신마 드 계 신 |
|     |          |        |                |              |                                  |     | 开          | 通该帐号 | 绑           | 定已有帐号       |          |            |
|     |          |        |                |              |                                  |     |            |      |             |             |          |            |
|     |          |        |                |              |                                  |     |            | _    |             |             |          |            |
|     |          |        |                |              |                                  |     |            |      |             |             |          |            |
|     |          |        |                |              |                                  |     |            |      |             |             |          |            |
|     |          |        |                |              |                                  |     |            |      |             |             |          |            |
|     |          |        |                |              |                                  |     |            |      |             |             |          |            |
|     |          |        |                |              |                                  |     |            |      |             |             |          |            |
|     |          |        |                |              |                                  |     |            |      |             |             |          |            |
|     |          |        |                |              |                                  |     |            |      |             |             |          |            |
|     |          |        |                |              |                                  |     |            |      |             |             |          |            |
|     |          |        |                |              |                                  |     |            |      |             |             |          |            |
|     | <u>.</u> |        |                | 234          | 17                               |     | \ <u>@</u> |      |             |             |          | 69 🗉       |
|     |          |        | •              |              |                                  | •   |            |      |             |             |          |            |
|     |          | F      |                | <del>т</del> | 1                                |     |            |      |             |             |          |            |
|     |          | 7      | F书。            | 里安           | !                                |     |            | •    |             |             |          |            |
|     |          | H      | 们果             | 你会           | 市で主日                             | 日本  | 国大学        | ź//M | (),细        | 定已有的        | 尔长号      | , 口)       |
|     |          |        |                |              | J⊨ľ⊒⊸∣J<br>/.─ <del>─</del> ∕_⊑_ |     |            |      |             |             |          | <u> </u>   |
|     |          |        | $(\mathbb{Z})$ | 別世           | 经住口                              | 日玉大 | ; FIVIC    | U H  | <b>弐注</b> 卅 | 字习过         | 以上传      | 妇负荷        |
|     |          |        | रनिर्च         | 有限           | 呈し                               |     |            |      |             |             |          |            |
|     |          |        |                |              | J/                               |     |            |      |             |             |          |            |
|     |          |        |                |              |                                  |     |            |      |             |             |          |            |

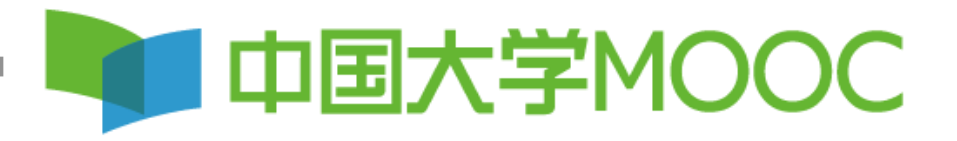

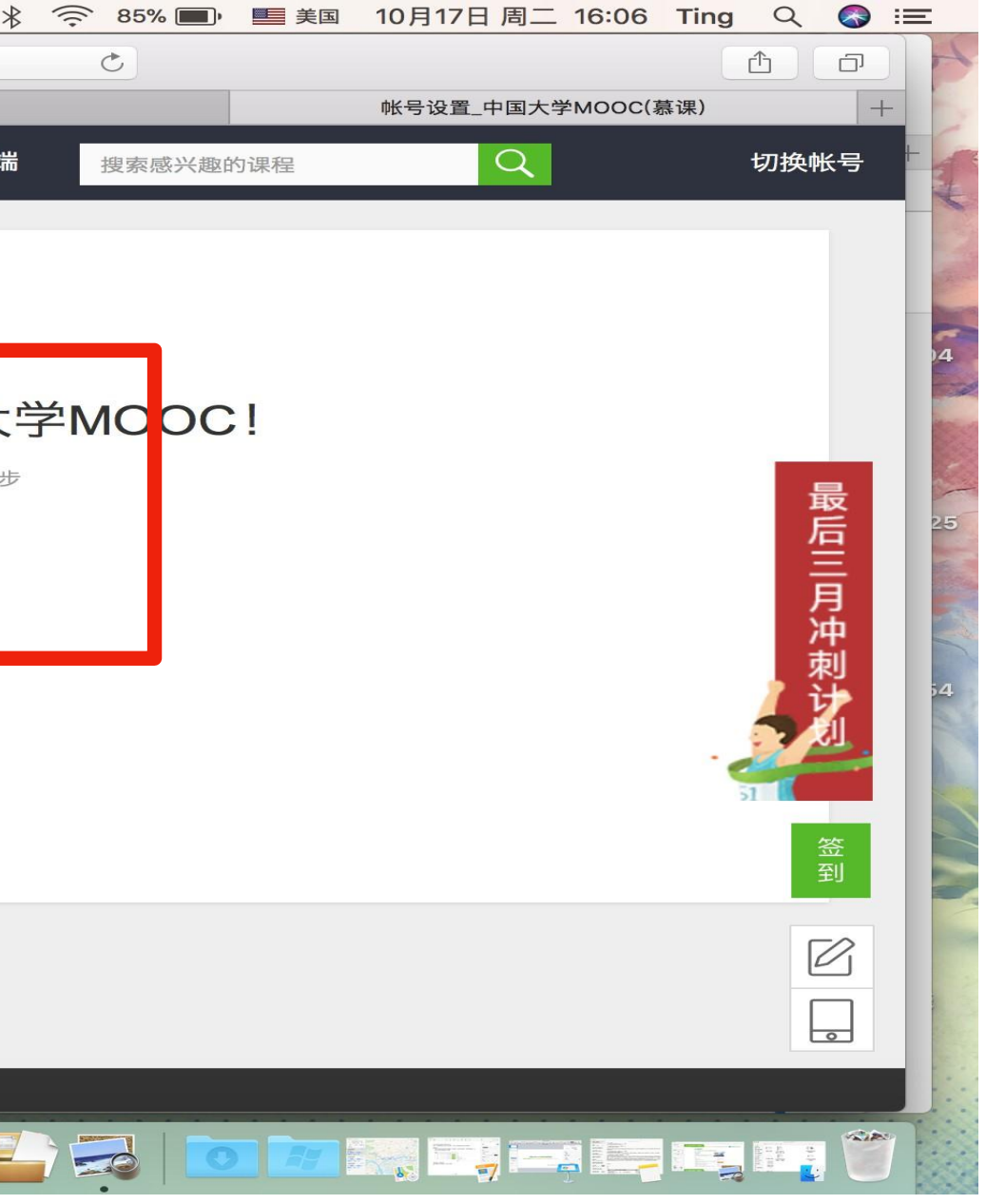

以实现司步。 料的老师,请选择绑 第四步:完善个人信息,把鼠标放在右上角小头像处,点击 设置,进行资料修改,填写完整后点击保存,然后把昵称、 真实姓名填在表格即可,平台会组织赋权。

您希望 360极速浏览器 保存您在此网站上使用的帐号吗? 保存 此网站一律不保存密码 2021考研政治备考规划 为什么要长线备考? 9月8日20:00直播 中国大学MOOC 2 客户端 搜索感兴趣的课程 名校 2020考研 名师专栏 课程 ♀ 计算机 ⑧ 经济学 武汉大学 微观 😒 考研 日 理工补习 供需平衡 / 竞争决策 / 经济学思维 15 四六级 □ 实用英语 点击查看详情 同 外语 ⊙ 更多 . . . . . . 1 北京大学 ( jm js J. # 1 名言大学 全部466所合作高校 推荐课程 ● 直播9-8 20:00开 2+2=4 2021考研政治备考 高分规划 晓莉英语 高等数学(一) 文学欣赏与批评 领取¥497新人助学金

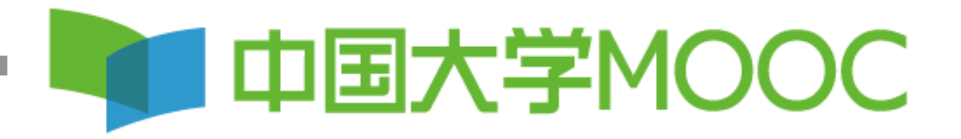

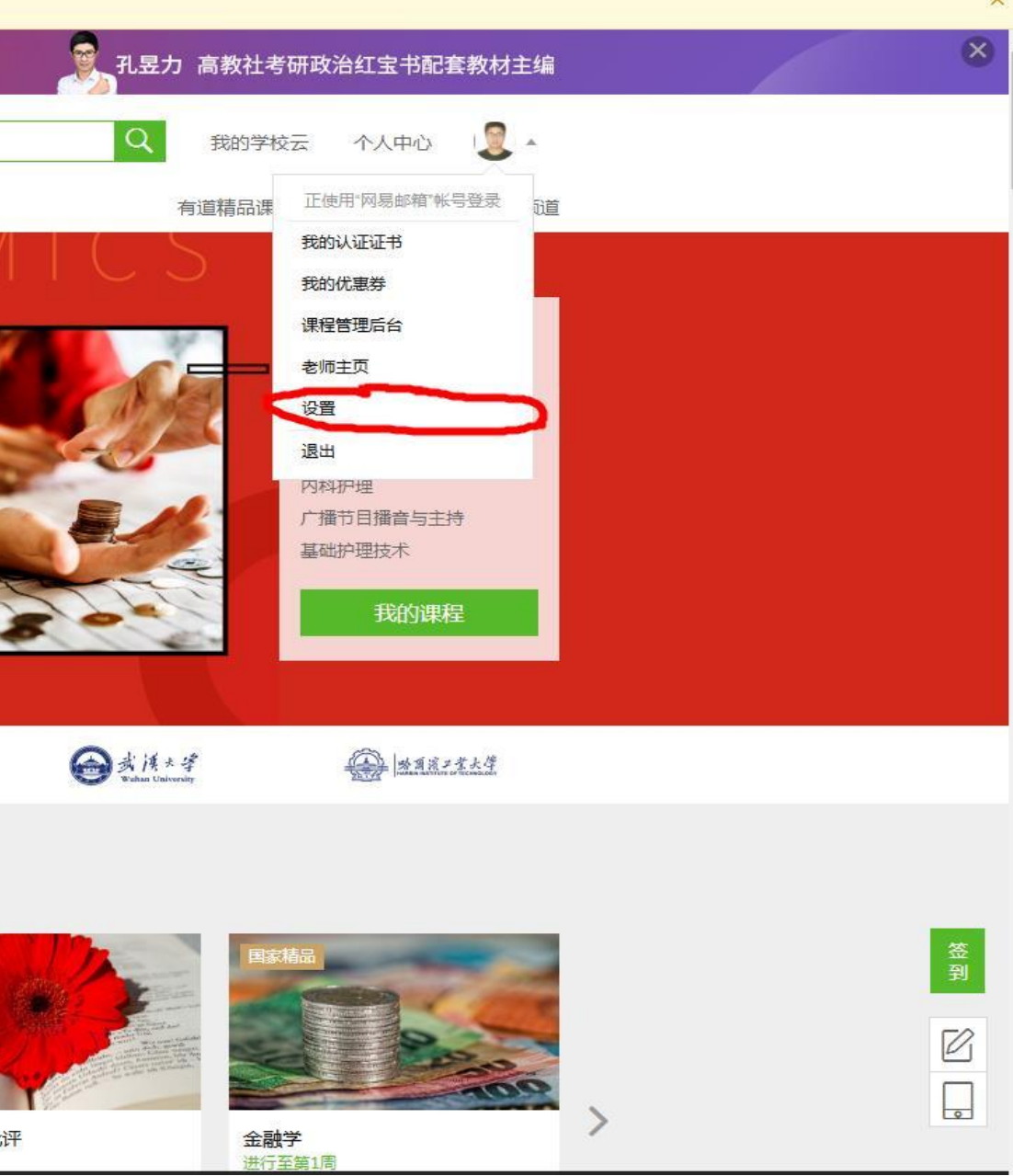

# 第四步:完善个人信息一定要全部补全,特别 是带有\*号的信息,然后记得点击保存。

|                                        |                                 |                                                                                              | icour              | se163.org                      | C                            | đ                                                    |
|----------------------------------------|---------------------------------|----------------------------------------------------------------------------------------------|--------------------|--------------------------------|------------------------------|------------------------------------------------------|
| 明形式向第三方透漏你的身份信息                        | 中国大学MOOC(慕课)_最好的<br>中国大学MOOC 课程 | <sup>网易帐号中心</sup><br>名校 学・问 学                                                                | QQ邮箱<br>单校云 考研 新   | 中国大学MOOC(慕课)_最好的               | 中国大学MOOC(慕课)_最好的<br>搜索感兴趣的课程 | 帐号设置_中国大学MOOC(身                                      |
| 编辑头像                                   | 资料设置                            | 帐号设置 邮件设置                                                                                    |                    |                                |                              |                                                      |
| 姚学科15874844363                         | 当前登录帐号                          | : 195636129@qq.com(网易邮<br>学习记录以当前登录帐号为准                                                      | 3箱帐号) 修改密码         |                                |                              |                                                      |
| 8箱 m15874844363@163.com 已验证 修改邮箱       | 网易邮箱帐号                          | : 绑定后可使用该邮箱直接登录:                                                                             | 当前帐户               |                                |                              |                                                      |
| 用于接收课程通知与电子证书。                         |                                 | 195636129@qq.com<br>修改帐号密码                                                                   |                    |                                |                              |                                                      |
| <b>绑定手机</b><br>用于优质内容推荐及活动提醒,该信息不会对外公开 | 第三方帐号:                          | 绑定后可使用以下帐号直接登:<br>()<br>()<br>()<br>()<br>()<br>()<br>()<br>()<br>()<br>()<br>()<br>()<br>() | 录当前帐户              | 廣讯QQ     / 绑定                  |                              |                                                      |
| m15874844363@163.com                   |                                 | ● 人人隊 / 绑定                                                                                   | 愛 爱课程 / 绑定         |                                |                              |                                                      |
| 姚学科                                    |                                 |                                                                                              |                    |                                |                              |                                                      |
| ●男 ○女 ○其他                              |                                 |                                                                                              |                    |                                |                              | 暴诛君逸 <b>请</b> 你一起金到<br>坚持因为不止是对知识的渴望,<br>还为了那个努力的自己。 |
| 俞入                                     |                                 |                                                                                              |                    |                                |                              |                                                      |
| 请填写你的18位身份证号                           |                                 | C                                                                                            | 2月3日 - 社会:12月21 27 | <b>关于我们</b><br><sub>关于我们</sub> | 关注我                          | 们 友情 <sub>网易</sub> -                                 |
| 龙远大学                                   |                                 | ↓                                                                                            |                    |                                |                              |                                                      |

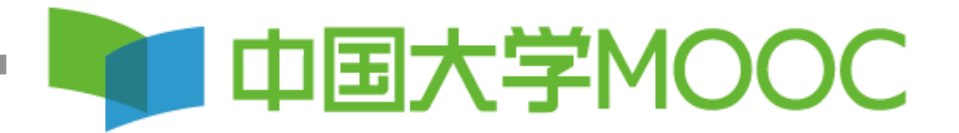

如果需要可以使用qq或者微信扫码,绑定账号, 方便以后登陆

# 第五步:赋权后,(有课程管理后台即已经赋权成功)。鼠标放在右上角小头像上, 点击课程管理后台。

| □ 収藏米仁 □ 抖首伸曲 □ 虎才且膾 ♥ 抖首詞 | 美女目 👂 内涵视频 📋 腾讯视频                                                                                                    |                                                                                                    |                                                                                                    |
|----------------------------|----------------------------------------------------------------------------------------------------|----------------------------------------------------------------------------------------------------|----------------------------------------------------------------------------------------------------|
| ₽ 您希望 360极速浏览器 保存您在        | 此网站上使用的帐号吗? 保存 此网                                                                                                    | 财计一律不保存密码                                                                                                    |                                                                                                    |
|                            | 9月8日20:00直播                                                                                                    | 2021考研政治备考                                                                                                    | 规划 为什么要长线备考?                                                                                                    |
|                            | 中国大学MOOC                                                                                                    | 2                                                                                                    | <b>客户端</b> 搜索感兴趣的课程                                                                                                    |
|                            | 课程 名校 2020考研                                                                                                    | 名师专栏                                                                                                    |                                                                                                    |
|                            | <ul> <li>□</li> <li>□</li> <li>□</li> <li>○</li> <li>○</li> <li></li></ul> | ₱團大学MOOC       ENGLISH         英语名名表示       ENGLISH         100天英语弯道                                                 | <b>5础怎么学?</b><br><sup>重超车</sup>                                                                                                    |
|                            | 全部466所合作高校                                                                                                    | 使                                                                                                    | (デーン・オーマン・<br>Zhejing University 版点法 成 点 大 炭<br>Assause Entypeatty                                                                                                    |
|                            | 推荐课程 <ul> <li>         ・         ・         ・</li></ul>                                                                                                    | <ul> <li> 直播9-10 20:00开始     </li> <li>         为什么你学了很多年         英语还是一口     </li> <li>         晓莉英语     </li> </ul> | ■家補品<br>2:2=h<br>A:<br>3:2=h<br>2:2=h<br>2: |

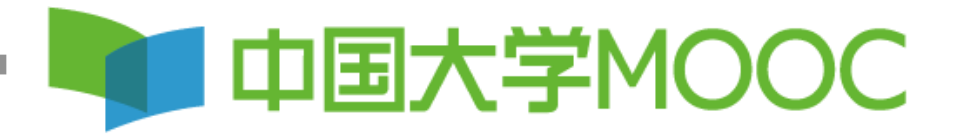

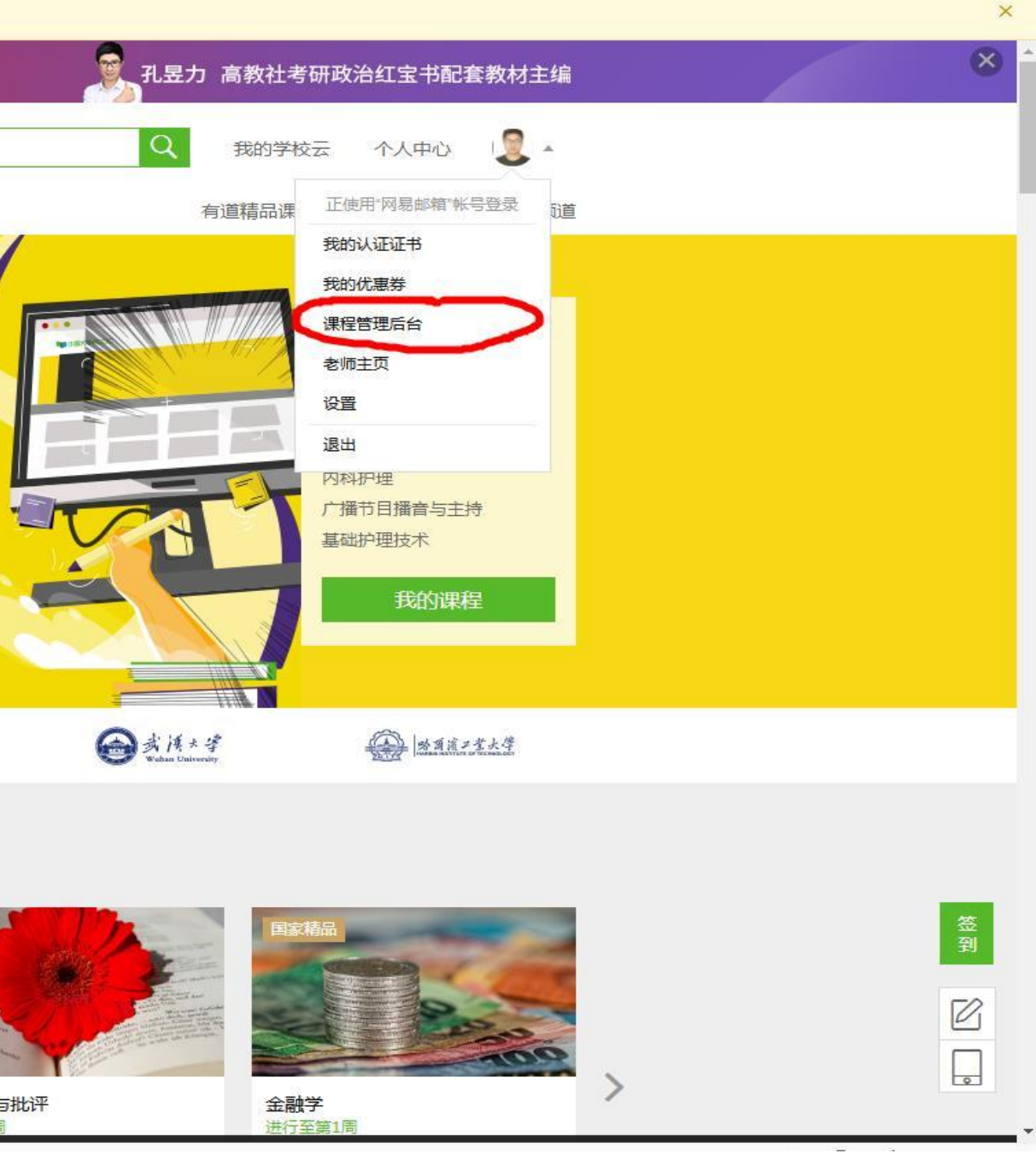